# Points in Polygon Analysis

QGIS Tutorials and Tips

Ujaval Gandhi ujaval@qgistutorials.com

## Points in Polygon Analysis

The power of GIS lies in analysing multiple data sources together. Often the answer you are seeking lies in many different layers and you need to do some analysis to extract and compile this information. One such type of analysis is Points-in-Polygon. When you have a polygon layer and a point layer – and want to know how many or which of the points fall within the bounds of each polygon, you can use this method of analysis.

## Overview of the task

Given the locations of all known significant earthquakes, we will try to find out which country has had the highest number of earthquakes.

### Get the data

We will use NOAA's National Geophysical Data Center's Significant Earthquake Database as our layer represenging all major earthquakes. Download the tab-delimited earthquake data.

Natural Earth has Admin 0 - Countries dataset. Download the countries

### Procedure

1. Open Layer > Add Delimited Text Layer and browse to the downloaded *signif.txt* file.

| ø            |      |      |                   |                             |                            |        |                            | Q      | 2GIS 2.0.1-Dufour – 🗖 |     |        |       |     |              |               |       |          | ×          |        |            |         |     |
|--------------|------|------|-------------------|-----------------------------|----------------------------|--------|----------------------------|--------|-----------------------|-----|--------|-------|-----|--------------|---------------|-------|----------|------------|--------|------------|---------|-----|
| Project      | Edit | View | Layer             | Settings                    | Plugins                    | Vector | Raster                     | Datab  | ase                   | MMQ | GIS    | Help  |     |              |               |       |          |            |        |            |         |     |
|              |      |      | Ne<br>En          | w<br>ibed Layer             | s and Grou                 | os     |                            | •      | €                     | 1:1 |        | Ç     | P   | $\mathbf{z}$ | $\mathcal{A}$ | 3     |          | <u>R</u> - | 8      | <b>▼ »</b> | ?       | »   |
| ₿ <i>₩</i> . | 1    | Ð    | V <sub>G</sub> Ad | ld Vector La<br>ld Raster L | ayer                       | •      | Ctrl+Shift+<br>Ctrl+Shift+ | V<br>R | 90                    | ab  | abr    | (abc  | abc | (abc         | abc           |       | <b>Q</b> |            |        |            |         |     |
| V            |      |      | 🗣 Ad              | ld PostGIS<br>ld SpatiaLit  | Layers<br>e Layer          |        | Ctrl+Shift+<br>Ctrl+Shift+ | Ð      |                       |     |        |       |     |              |               |       |          |            |        |            |         |     |
| R.           |      |      | 🚬 Ad              | ld MSSQL S<br>ld Oracle S   | patial Laye<br>patial Laye | r (    | Ctrl+Shift+<br>Ctrl+Shift+ | м<br>О |                       |     |        |       |     |              |               |       |          |            |        |            |         |     |
| ₽.           |      |      | 🚱 Ad              | id WMS/Wi<br>id WCS Lay     | ITS Layer                  |        | Ctrl+Shift+                | w      |                       |     |        |       |     |              |               |       |          |            |        |            |         |     |
|              |      |      |                   | ld WFS Lay                  | er<br>Text Laye            | r      | N                          |        |                       |     |        |       |     |              |               |       |          |            |        |            |         |     |
| Q            |      |      | 🖹 Co              | py style<br>ste style       |                            |        | 6                          |        |                       |     |        |       |     |              |               |       |          |            |        |            |         |     |
|              |      |      | 🗐 Ор              | en Attribu<br>ggle Editing  | te Table                   |        |                            |        |                       |     |        |       |     |              |               |       |          |            |        |            |         |     |
|              |      |      | B Sa              | ve Layer E<br>irrent Edits  | dits                       |        |                            | F      |                       |     |        |       |     |              |               |       |          |            |        |            |         |     |
| ₩3           |      |      | Sa                | ve As<br>ve Selectio        | n as Vector                | File   |                            |        |                       |     |        |       |     |              |               |       |          |            |        |            |         |     |
| ~<br>V~-     |      |      | 🛄 Re              | move Laye<br>plicate Lay    | er(s)<br>er(s)             |        | Ctrl+D                     |        |                       |     |        |       |     |              |               |       |          |            |        |            |         |     |
|              |      |      | Se<br>Se          | t CRS of La<br>t Project C  | ayer(s)<br>RS from La      | yer    | Ctrl+Shift+                | с      |                       |     |        |       |     |              |               |       |          |            |        |            |         |     |
|              |      |      | Pro               | operties<br>Jery            |                            |        |                            |        |                       |     |        |       |     |              |               |       |          |            |        |            |         |     |
| 300          |      |      |                   | beling<br>ld to Overv       | iew                        |        |                            | te     | : [                   | -   | 1.200, | 0.923 |     | Scale        | 1:17          | 78553 | - 9      | × Rend     | ler EF | PSG:4326   |         |     |
|              |      |      |                   |                             |                            |        |                            |        |                       |     |        |       |     |              |               |       | لکے ا    |            |        |            | لهصصف ر | /// |

2. Since this is a tab-delimited file, choose Tab as the File format. The X field and Y field would be auto-populated. Click OK.

#### Note

You may see some error messages as QGIS tries to import the file. These are valid errors and some rows from the file will not be imported. You can ignore the errors for the purpose of this tutorial.

| ø                                                                                                    | Create a Layer from a Delimited Text File ? ×                                       |           |             |           |       |     |         |            |            |          |           |                |             |     |
|----------------------------------------------------------------------------------------------------|-------------------------------------------------------------------------------------|-----------|-------------|-----------|-------|-----|---------|------------|------------|----------|-----------|----------------|-------------|-----|
| File I                                                                                                    | File Name C:/Users/ujaval/Downloads/signif.txt Browse                               |           |             |           |       |     |         |            |            |          |           |                |             |     |
| Laye                                                                                                    | er name                                                                             | e sign    | if          |           |       |     |         |            |            |          | Encodin   | Ig UTF-8       |             | -   |
| File format         CSV (comma separated values)         Image: Custom delimiters         Regular expression delimiter |                                                                                     |           |             |           |       |     |         |            |            |          |           |                |             |     |
|                                                                                                    | Comma Tab Space Colon Colon Color Color Escape                                      |           |             |           |       |     |         |            |            |          | Sem       | icolon         |             |     |
| Reco                                                                                                    | Record options Number of header lines to discard 0 🚔 🕱 First record has field names |           |             |           |       |     |         |            |            |          |           |                |             |     |
| Field                                                                                                    | Field options Trim fields Discard empty fields Decimal separator is comma           |           |             |           |       |     |         |            |            |          |           |                |             |     |
| Geor                                                                                                    | metry o                                                                             | lefinitio | n 🖲 Point ( | coordina  | tes   |     | 0 N     | /ell known | text (WKT) | 0        | No geo    | metry (attribu | te only tab | le) |
|                                                                                                    |                                                                                     |           | X field LC  | ONGITU    | DE    | ۲   | field L | ATITUDE    | •          |          | coordinat | es             |             |     |
| Laye                                                                                                    | er settir                                                                           | ngs       | X Use sp    | atial ind | ex    |     | L       | Jse subset | index      |          | Wate      | h file         |             |     |
|                                                                                                    | I_D                                                                                 | FLAG      | _TSUNAMI    | YEAR      | MONTH | DAY | HOUR    | MINUTE     | SECOND     | FOCAL_DE | ртн   е   | Q_MAG_MW       | EQ_MAG      |     |
| 1                                                                                                    | 1                                                                                   |           |             | -2150     |       |     |         |            |            |          |           |                |             |     |
| 2                                                                                                    | 2                                                                                   | Tsu       |             | -2000     |       |     |         |            |            |          |           |                |             |     |
| 3                                                                                                    | 3                                                                                   |           |             | -2000     |       |     |         |            |            | 18       |           |                | 7.1         |     |
| 4                                                                                                    | 8                                                                                   |           |             | -1566     |       |     |         |            |            |          |           |                |             |     |
| 5                                                                                                    | 11                                                                                  |           |             | -1450     |       |     |         |            |            |          |           |                |             | ÷   |
| 1                                                                                                    |                                                                                     |           |             |           |       |     |         |            | I          | 1        |           |                | ••          |     |
|                                                                                                    |                                                                                     |           |             |           |       |     |         |            |            |          |           |                |             |     |
|                                                                                                    |                                                                                     |           |             |           |       |     |         |            |            | ок       |           | Cancel         | Help        |     |
|                                                                                                    |                                                                                     |           |             |           |       |     |         |            |            |          | v         |                |             |     |

3. As the earthquake dataset has Latitude/Longitude coordinates, choose WGS 84 EPSG:436 as the CRS in the Coordinate Reference System Selector dialog.

| Coordinate Reference                                                                                                    | System Selector ?                                                                      | ×   |
|----------------------------------------------------------------------------------------------------|----------------------------------------------------------------------------------------|-----|
| Specify CRS for layer signif                                                                                                    |                                                                                        |     |
|                                                                                                    |                                                                                        |     |
|                                                                                                    |                                                                                        |     |
|                                                                                                    |                                                                                        |     |
|                                                                                                    |                                                                                        |     |
| Filter                                                                                                    |                                                                                        |     |
|                                                                                                    |                                                                                        |     |
| Recently used coordinate reference systems                                                                                                    |                                                                                        |     |
| Coordinate Reference System                                                                                                    | Authority ID                                                                           |     |
| North_Pole_Azimuthal_Equidistant                                                                                                    | EPSG:102016                                                                            |     |
| OSGB 1936 / British National Grid                                                                                                    | EPSG:7405                                                                              |     |
| Unknown datum based upon the Everest 183                                                                                                    | EPSG:4044                                                                              | 111 |
| WGS 84 / Pseudo Mercator                                                                                                    | EPSG:3857                                                                              |     |
| WGS 84                                                                                                    | JEPSG:4326                                                                             | •   |
| •                                                                                                    | • •                                                                                    |     |
| Coordinate reference systems of the world                                                                                                    | Hide depresented (                                                                     |     |
| coordinate reference systems of the norm                                                                                                    | nide deprecated C                                                                      | RSs |
| Coordinate Reference System                                                                                                    | Authority ID                                                                           | RSs |
| Coordinate Reference System                                                                                                    | Authority ID<br>EPSG:4326                                                              | RSs |
| Coordinate Reference System WGS 84 WGS72                                                                                                    | Authority ID<br>EPSG:4326<br>IGNF:WGS72G                                               | RSs |
| Coordinate Reference System Coordinate Reference System WGS 84 WGS72 Wake Island 1952                                                                                                    | Authority ID<br>EPSG:4326<br>IGNF:WGS72G<br>EPSG:4733                                  | RSs |
| Coordinate Reference System Coordinate Reference System WGS 84 WGS72 Wake Island 1952 Wake Island 1952 Wallis - Uvea 1978 (MOP78)                                                                       | Authority ID<br>EPSG:4326<br>IGNF:WGS72G<br>EPSG:4733<br>IGNF:WALL78GEO                | RSs |
| Coordinate Reference System Coordinate Reference System WGS 84 WGS72 Wake Island 1952 Wallis - Uvea 1978 (MOP78) World Geodetic System 1984                                                             | Authority ID<br>EPSG:4326<br>IGNF:WGS72G<br>EPSG:4733<br>IGNF:WALL78GEO<br>IGNF:WGS84G | RSs |
| Coordinate Reference System Coordinate Reference System WGS 84 WGS 72 Wake Island 1952 Wallis - Uvea 1978 (MOP78) World Geodetic System 1984                                                            | Authority ID<br>EPSG:4326<br>IGNF:WGS72G<br>EPSG:4733<br>IGNF:WALL78GEO<br>IGNF:WGS84G | RSs |
| Coordinate Reference System Coordinate Reference System WGS 84 WGS72 Wake Island 1952 Wallis - Uvea 1978 (MOP78) World Geodetic System 1984 Selected CRS: WGS 84                                        | Authority ID<br>EPSG:4326<br>IGNF:WGS72G<br>EPSG:4733<br>IGNF:WALL78GEO<br>IGNF:WGS84G |     |
| Coordinate Reference System Coordinate Reference System WGS 84 WGS 72 Wake Island 1952 Wallis - Uvea 1978 (MOP78) World Geodetic System 1984 Selected CRS: WGS 84 WGS 84                                | Authority ID<br>EPSG:4326<br>IGNF:WGS72G<br>EPSG:4733<br>IGNF:WALL78GEO<br>IGNE:WGS84G |     |
| Coordinate Reference System Coordinate Reference System WGS 84 WGS 72 Wake Island 1952 Wallis - Uvea 1978 (MOP78) World Geodetic System 1984 Selected CRS: WGS 84 +proj=longlat +datum=WGS84 +no_defs   | Authority ID<br>EPSG:4326<br>IGNF:WGS72G<br>EPSG:4733<br>IGNF:WALL78GEO<br>IGNF:WGS84G |     |
| Coordinate Reference System Coordinate Reference System WGS 84 WGS 72 Wake Island 1952 Wallis - Uvea 1978 (MOP 78) World Geodetic System 1984 Selected CRS: WGS 84 +proj=longlat +datum=WGS 84 +no_defs | Authority ID<br>EPSG:4326<br>IGNF:WGS72G<br>EPSG:4733<br>IGNF:WALL78GEO<br>IGNE:WGS84G |     |
| Coordinate Reference System Coordinate Reference System WGS 84 WGS72 Wake Island 1952 Wallis - Uvea 1978 (MOP78) World Geodetic System 1984 Selected CRS: WGS 84 +proj=longlat +datum=WGS84 +no_defs    | Authority ID<br>EPSG:4326<br>IGNF:WGS72G<br>EPSG:4733<br>IGNF:WALL78GEO<br>IGNE:WGS84G |     |
| Coordinate Reference System Coordinate Reference System WGS 84 WGS72 Wake Island 1952 Wallis - Uvea 1978 (MOP78) World Geodetic System 1984 Selected CRS: WGS 84 +proj=longlat +datum=WGS84 +no_defs    | Authority ID<br>EPSG:4326<br>IGNF:WGS72G<br>EPSG:4733<br>IGNF:WALL78GEO<br>IGNE:WGS84G |     |

4. The earthquake point layer would now be loaded and displayed in QGIS. Let's also open the Countries layer. Go to Layer > Add Vector Layer. Browse to the downloaded ne\_10m\_admin\_0\_countries.zip file and click Open. Select the ne\_10m\_admin\_0\_countries.shp as the layer in the Select layers to add... dialog.

| 2        | Select laye                          | ?         | ×       |     |
|----------|--------------------------------------|-----------|---------|-----|
| Laver ID | Laver pame                           | Type      |         |     |
| Layer 10 | pe 10m admin 0 countries sho         | Vector    |         |     |
| · 1      | ne_10m_admin_0_countries.VERSION.txt | Vector    |         |     |
|          |                                      | OK Select | All Can | cel |

5. Click on Vector > Analysis Tools > Point in Polygon

See more tutorials at http://qgistutorials.com

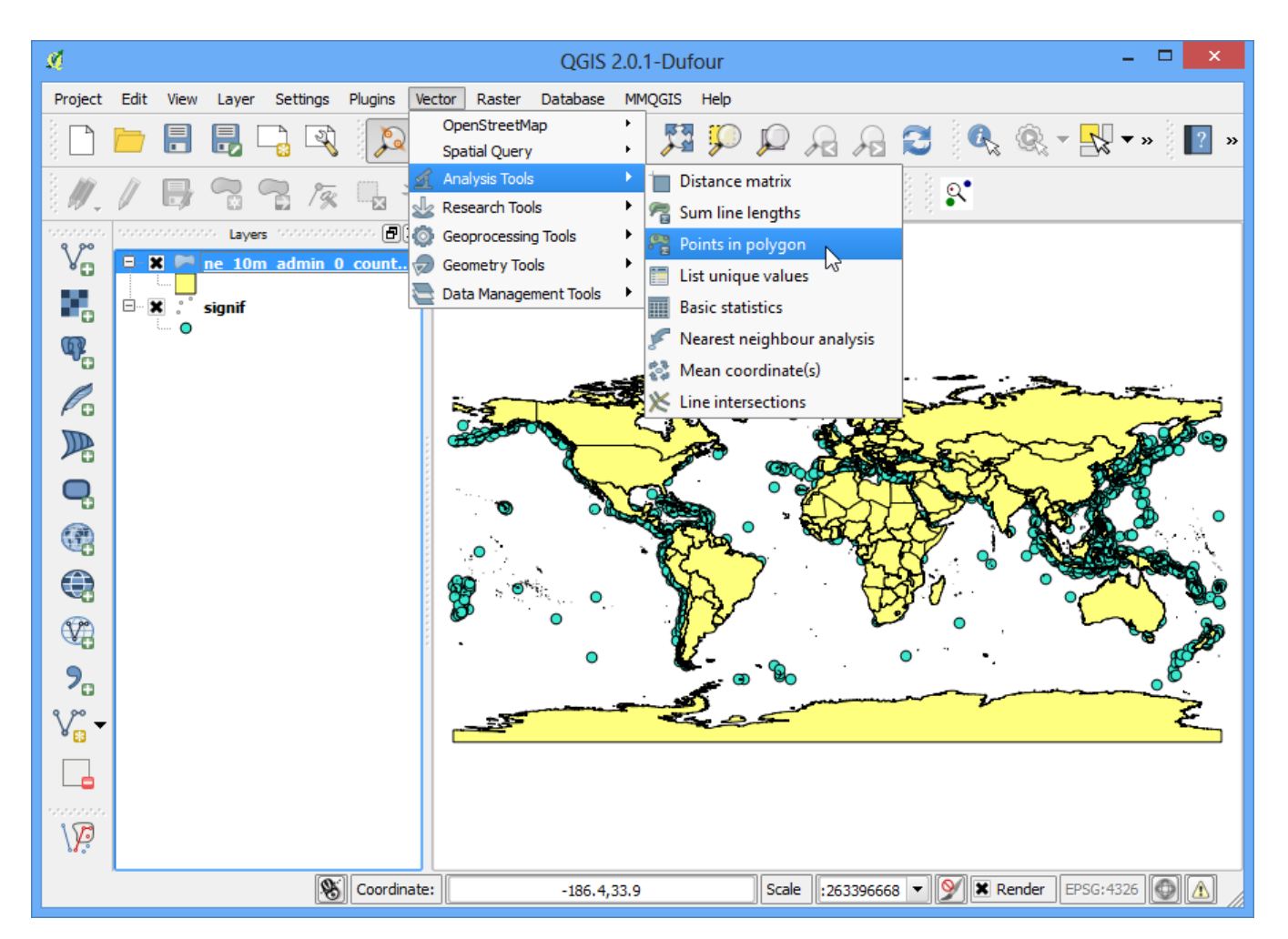

6. In th pop-up window, select the polygon layer and point layer respectively. Name the output layer as *earthquake\_per\_coutry.shp* and Click OK.

#### Note

Be patient after clicking OK, QGIS may take upto 10 minutes to calculate the results.

7. When asked whether you want to add the layer to TOC, click Yes.

| ×. | Count Points in Polygon                                                            |
|----|------------------------------------------------------------------------------------|
| ?  | Created output shapefile:<br>C:/Users/ujaval/Downloads/earthquakes_per_country.shp |
|    | Would you like to add the new layer to the TOC?                                    |
|    | Yes No                                                                             |

8. You will see a new layer is added to the table of content. Open the attribute table by right-clicking on the layer and selecting Open Attribute Table.

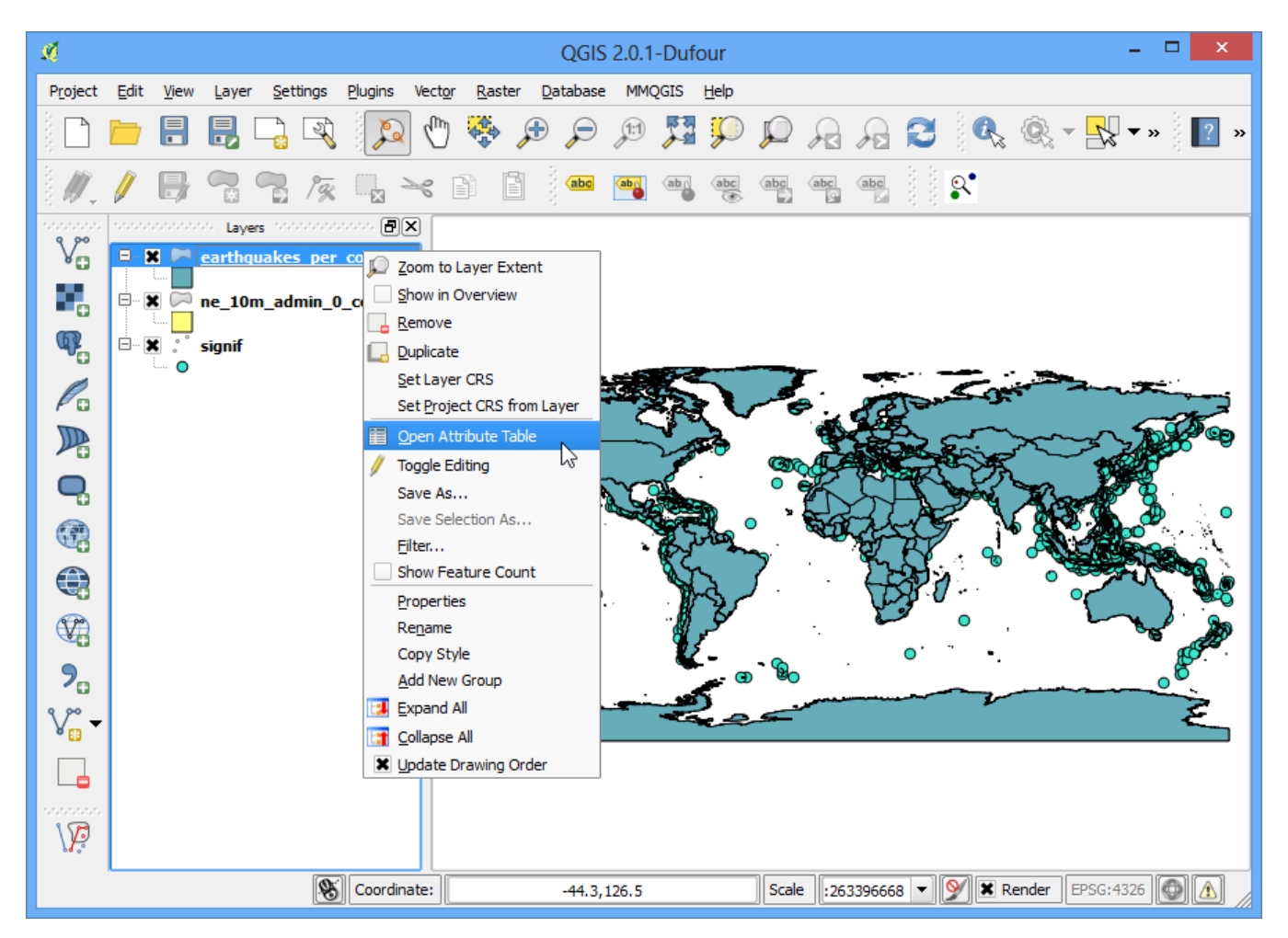

9. In the attribute table, you will notice a new field named *PNTCNT*. This is the count of number of points from the earthquakes layer that fall within each polygon.

| ø         | 🕺 🛛 Attribute table - earthquakes_per_country :: Features total: 255, filtered: 255, selected: 0 👘 🗖 💌 |          |          |            |        |          |                 |  |  |  |  |  |  |
|-----------|----------------------------------------------------------------------------------------------------|----------|----------|------------|--------|----------|-----------------|--|--|--|--|--|--|
|           | 3                                                                                                    | è 🖪 🖪 🛛  | s 🗞 🔊 🛛  |            |        |          | ?               |  |  |  |  |  |  |
|           | REGION_WB                                                                                              | NAME_LEN | LONG_LEN | ABBREV_LEN | TINY   | HOMEPART | PNTCNT          |  |  |  |  |  |  |
| 0         | Latin America                                                                                          | 5.00     | 5.00     | 5.00       | 4.00   | -99.00   | 0.00000000000   |  |  |  |  |  |  |
| 1         | South Asia                                                                                             | 11.00    | 11.00    | 4.00       | -99.00 | 1.00     | 57.0000000000   |  |  |  |  |  |  |
| 2         | Sub-Saharan Af                                                                                         | 6.00     | 6.00     | 4.00       | -99.00 | 1.00 ج   | 0.00000000000   |  |  |  |  |  |  |
| 3         | Latin America                                                                                          | 8.00     | 8.00     | 4.00       | -99.00 | -99.00   | 0.00000000000   |  |  |  |  |  |  |
| 4         | Europe & Centr                                                                                         | 7.00     | 7.00     | 4.00       | -99.00 | 1.00     | 44.0000000000   |  |  |  |  |  |  |
| 5         | Europe & Centr                                                                                         | 5.00     | 13.00    | 5.00       | 5.00   | -99.00   | 0.00000000000   |  |  |  |  |  |  |
| 6         | Europe & Centr                                                                                         | 7.00     | 7.00     | 4.00       | 5.00   | 1.00     | 0.00000000000   |  |  |  |  |  |  |
| 7         | Middle East &                                                                                          | 20.00    | 20.00    | 6.00       | -99.00 | 1.00     | 0.00000000000   |  |  |  |  |  |  |
| 8         | Latin America                                                                                          | 9.00     | 9.00     | 4.00       | -99.00 | 1.00     | 20.0000000000   |  |  |  |  |  |  |
| 9         | Europe & Centr                                                                                         | 7.00     | 7.00     | 4.00       | -99.00 | 1.00     | 14.0000000000   |  |  |  |  |  |  |
| 10        | East Asia & Pac                                                                                        | 14.00    | 14.00    | 9.00       | 3.00   | -99.00   | 0.00000000000   |  |  |  |  |  |  |
| 11        | Antarctica                                                                                             | 10.00    | 10.00    | 4.00       | -99.00 | 1.00     | 0.00000000000   |  |  |  |  |  |  |
| 12        | East Asia & Pac                                                                                        | 23.00    | 27.00    | 7.00       | -99.00 | -99.00   | 0.00000000000   |  |  |  |  |  |  |
| 13        | Sub-Saharan Af                                                                                         | 22.00    | 35.00    | 10.00      | 2.00   | -99.00   | 0.00000000000   |  |  |  |  |  |  |
| 14        | Latin America                                                                                          | 17.00    | 19.00    | 6.00       | 4.00   | 1.00     | 0.00000000000   |  |  |  |  |  |  |
| 15        | East Asia & Pac                                                                                        | 9.00     | 9.00     | 4.00       | -99.00 | 1.00     | 9.00000000000   |  |  |  |  |  |  |
| 16        | Europe & Centr                                                                                         | 7.00     | 7.00     | 5.00       | -99.00 | 1.00     | 4.00000000000   |  |  |  |  |  |  |
| 17        | Europe & Centr                                                                                         | 10.00    | 10.00    | 4.00       | -99.00 | 1.00     | 15.0000000000   |  |  |  |  |  |  |
| 18        | Sub-Saharan Af                                                                                         | 7.00     | 7.00     | 4.00       | -99.00 | 1.00     | 1.00000000000   |  |  |  |  |  |  |
| 19        | Europe & Centr                                                                                         | 7.00     | 7.00     | 5.00       | -99.00 | 1.00     | 2.00000000000   |  |  |  |  |  |  |
| 20        | Sub-Saharan Af                                                                                         | 5.00     | 5.00     | 5.00       | -99.00 | 1.00     | 1.00000000000 📤 |  |  |  |  |  |  |
| <u>21</u> | Suh-Saharan ∆f                                                                                         | 12.00    | 12.00    | 4.00       | -99.00 | 1 00     |                 |  |  |  |  |  |  |
| <b>S</b>  | how All Features                                                                                       |          |          |            |        |          |                 |  |  |  |  |  |  |

10. To get our answer, we can simply sort the table by **PNTCNT** field and the country with highest count will be our answer. Click 2-times on the **PNTCNT** columnto get it sorted in descending order. Click on the first row to select it and close the Attribute Table.

| Ø        | X Attribute table - earthquakes_per_country :: Features total: 255, filtered: 255, selected: 1 – 🗖 🗙 |          |          |            |        |          |                                         |  |  |  |  |  |  |
|----------|----------------------------------------------------------------------------------------------------|----------|----------|------------|--------|----------|-----------------------------------------|--|--|--|--|--|--|
|          |                                                                                                    | è 🖪 🖪 🛚  | s 🗞 🔊 🛛  |            |        |          | ?                                       |  |  |  |  |  |  |
|          | REGION_WB                                                                                            | NAME_LEN | LONG_LEN | ABBREV_LEN | TINY   | HOMEPART | PNTCNT                                  |  |  |  |  |  |  |
| 42       | East Asia & Pac                                                                                      | 5.00     | 5.00     | 5.00       | -99.00 | 1.00     | 540.000000000                           |  |  |  |  |  |  |
| 108      | Middle East &                                                                                        | 4.00     | 4.00     | 4.00       | -99.00 | 130      | 345.000000000                           |  |  |  |  |  |  |
| 112      | Europe & Centr                                                                                       | 5.00     | 5.00     | 5.00       | -99.00 | 1.00     | 263.000000000                           |  |  |  |  |  |  |
| 230      | Europe & Centr                                                                                       | 6.00     | 6.00     | 4.00       | -99.00 | 1.00     | 259.000000000                           |  |  |  |  |  |  |
| 146      | Latin America                                                                                        | 6.00     | 6.00     | 4.00       | -99.00 | 1.00     | 157.000000000                           |  |  |  |  |  |  |
| 238 ·    | North America                                                                                        | 13.00    | 13.00    | 6.00       | -99.00 | 1.00     | 152.000000000                           |  |  |  |  |  |  |
| 102      | East Asia & Pac                                                                                      | 9.00     | 9.00     | 5.00       | -99.00 | 1.00     | 129.000000000                           |  |  |  |  |  |  |
| 90       | Europe & Centr                                                                                       | 6.00     | 6.00     | 6.00       | -99.00 | 1.00     | 119.000000000                           |  |  |  |  |  |  |
| 41       | Latin America                                                                                        | 5.00     | 5.00     | 5.00       | -99.00 | 1.00     | 111.000000000                           |  |  |  |  |  |  |
| 177      | Latin America                                                                                        | 4.00     | 4.00     | 4.00       | -99.00 | 1.00     | 110.000000000                           |  |  |  |  |  |  |
| 179      | East Asia & Pac                                                                                      | 11.00    | 11.00    | 5.00       | -99.00 | 1.00     | 101.000000000                           |  |  |  |  |  |  |
| 116      | East Asia & Pac                                                                                      | 5.00     | 5.00     | 5.00       | -99.00 | 1.00     | 87.0000000000                           |  |  |  |  |  |  |
| 104      | South Asia                                                                                           | 5.00     | 5.00     | 5.00       | -99.00 | 1.00     | 70.0000000000                           |  |  |  |  |  |  |
| 50       | Latin America                                                                                        | 8.00     | 8.00     | 4.00       | -99.00 | 1.00     | 64.0000000000                           |  |  |  |  |  |  |
| 1        | South Asia                                                                                           | 11.00    | 11.00    | 4.00       | -99.00 | 1.00     | 57.0000000000                           |  |  |  |  |  |  |
| 67       | Latin America                                                                                        | 7.00     | 7.00     | 4.00       | -99.00 | 1.00     | 52.0000000000                           |  |  |  |  |  |  |
| 232      | East Asia & Pac                                                                                      | 6.00     | 6.00     | 6.00       | -99.00 | 1.00     | 46.0000000000                           |  |  |  |  |  |  |
| 4        | Europe & Centr                                                                                       | 7.00     | 7.00     | 4.00       | -99.00 | 1.00     | 44.0000000000                           |  |  |  |  |  |  |
| 174      | South Asia                                                                                           | 8.00     | 8.00     | 4.00       | -99.00 | 1.00     | 42.0000000000                           |  |  |  |  |  |  |
| 66       | Middle East &                                                                                        | 7.00     | 7.00     | 4.00       | -99.00 | 1.00     | 40.0000000000                           |  |  |  |  |  |  |
| 77       | Europe & Centr                                                                                       | 6.00     | 6.00     | 3.00       | -99.00 | 1.00     | 38.0000000000 📤                         |  |  |  |  |  |  |
| 2A2<br>• | Latin America                                                                                        | 9.00     | 9.00     | 4.00       | -99.00 | 1.00     | 38.000000000000000000000000000000000000 |  |  |  |  |  |  |
| S S      | how All Features                                                                                     |          |          |            |        |          |                                         |  |  |  |  |  |  |

11. Back in the main QGIS window, you will see one feature highlighted in yellow. This is the feature linked to the selected row in the attribute table which had the highest number of points. Select the Identify tool and click on that polygon. You can see that the country with the highest number of Significant earthquakes is China.

| Ø                |                           |                                               |                                   |                |               |                |                | QGIS            | 2.0.1- | Dufou            | ır      |        |            |       |            |            |          | -          |          | x          |
|------------------|---------------------------|-----------------------------------------------|-----------------------------------|----------------|---------------|----------------|----------------|-----------------|--------|------------------|---------|--------|------------|-------|------------|------------|----------|------------|----------|------------|
| P <u>r</u> oject | <u>E</u> dit <u>V</u> iew | <u>L</u> ayer                                 | <u>S</u> ettings                  | <u>Plugins</u> | Vect <u>o</u> | r <u>R</u> ast | er <u>D</u> a  | tabase          | MMQ    | GIS H            | elp     |        |            |       | 1          | $\frown$   |          |            |          |            |
|                  | <u> </u>                  |                                               |                                   | Þ              | $\mathbb{Q}$  | <b>*</b>       | Æ              | Þ               | 1:1    | N N              | Ç.      | p,     | R          |       | <b>2</b> ( |            | R -      | - <b>K</b> | »        | ? »        |
| ₿. <b>Ø</b> .    | / 🖯                       |                                               | 7 19                              |                | R             |                |                | abc             | aby    | abg              | abc     | abc    | abc <<br>Ç | abc   |            |            |          |            |          |            |
| V                |                           | <ul> <li>Laye</li> <li>earthquilde</li> </ul> | <sub>is</sub> aaaaaa<br>uakes pei | r country      | <<br>         |                |                |                 |        |                  |         |        |            |       |            |            |          |            |          |            |
| R.               |                           | ne_10r                                        | n_admin_                          | 0_count        |               |                |                |                 |        |                  |         |        |            |       |            |            |          |            |          |            |
| œ.               |                           | signif                                        |                                   |                | Ι.            |                |                |                 |        |                  |         |        |            |       |            | <b>.</b> . | -        |            |          |            |
| Po               |                           |                                               |                                   |                |               | <u>×</u>       |                |                 | Identi | fy Res           | ults    |        | ?          | ×     | کرد        | -044       |          |            |          | F          |
|                  |                           |                                               |                                   |                |               | Featur         | e              |                 |        | Value<br>earthqu | iakes_p | er_cou | ntry       | -     | 3          | <u>S</u>   | ~        | 2          |          | 'œ9        |
| Q,               |                           |                                               |                                   |                |               | Ė              | NAME<br>⊕… (A  | ctions)         |        | China            |         |        |            |       |            |            |          |            | 8        |            |
|                  |                           |                                               |                                   |                |               |                | (D             | erived)<br>BREV | -      | China            |         |        |            |       | F          | 16         |          | A          | <b>4</b> |            |
|                  |                           |                                               |                                   |                |               |                | AC<br>AC<br>AC | DMO_A3          |        | CHN<br>CHN       |         |        |            |       | 80         | <b>0</b> 0 |          |            |          |            |
|                  |                           |                                               |                                   |                |               |                | AI<br>AI       | 0M0_A3          |        | -99.00<br>CHN    |         |        |            |       | 0          | )          | 0        | 5          |          | 600<br>900 |
| <b>A</b>         |                           |                                               |                                   |                | 2             |                | AI             | DM0_A3          | WB     | -99.00           |         |        |            |       | 1. 1       | •          |          |            | ີ 💅      | <b>2</b>   |
| 70               |                           |                                               |                                   |                |               |                |                |                 |        |                  | Close   |        | Help       |       | ~          | v          |          | ~~~        | <u> </u> | -          |
| V                |                           |                                               |                                   |                |               |                |                |                 |        |                  | 2       | ~      |            |       |            |            |          |            | - A      |            |
|                  |                           |                                               |                                   |                |               |                |                |                 |        |                  |         |        |            |       |            |            |          |            |          |            |
|                  |                           |                                               |                                   |                |               |                |                |                 |        |                  |         |        |            |       |            |            |          |            |          |            |
|                  | R                         |                                               | 8                                 | Coordina       | te:           |                |                | 110.6,          | 29.4   |                  |         | Scale  | :2633      | 96668 | - 9        | 🗙 Rer      | nder 🛛 E | PSG:4326   | 5        |            |

We determined from the simple analysis of 2 datasets that China has had the highest number of major earthquakes. You may refine this analysis further by taking into consideration the population as well as the size of the country and determine which is the most adversely affected country by major earthquakes.